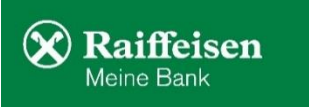

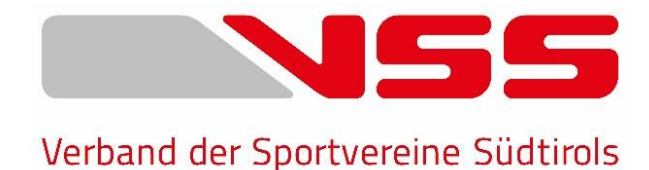

# UNFALL- und KRANKENVERSICHERUNG – VERBAND DER SPORTVEREINE SÜDTIROLS

# Anleitung zur DIGITALEN VERSICHERUNGSMELDUNG

# DIGITALE VERSICHERUNGSMELDUNG

# Schritt 1:

Gehen Sie auf <u>http://vss.code4.it</u> und geben Sie in der dort erscheinenden Maske (siehe Bild 1) Ihre Zugangsdaten (*Benutzernamen & Passwort*) ein. Der Zugriff auf die **Versicherungsmeldung** ist nur über das **Vereinsportal/Hauptportal** möglich, die Sektionsportale haben keinen Zugriff & können somit keine Meldungen machen.

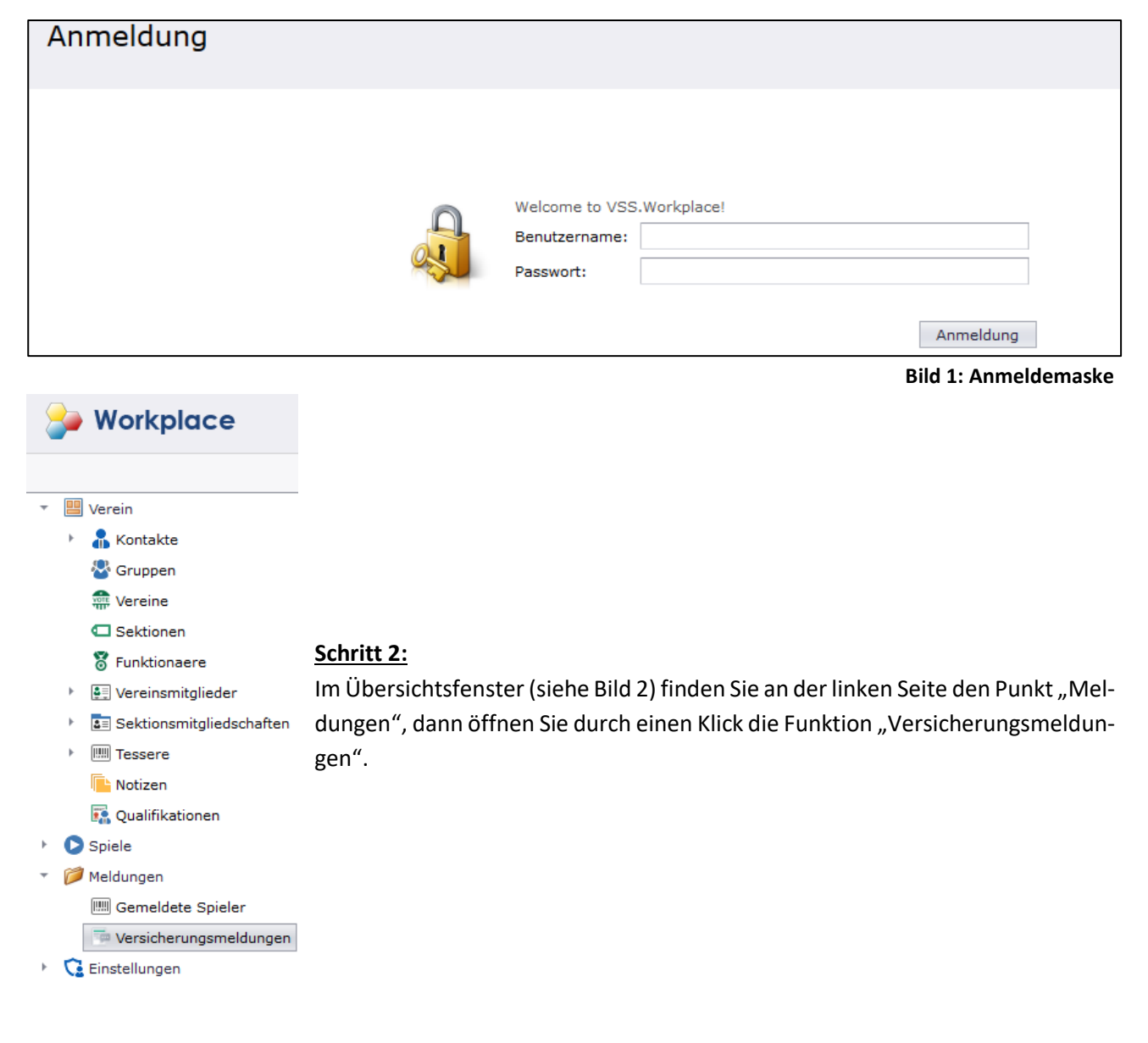

# Schritt 3:

Öffnen Sie durch einen Klick auf "Neu" die Versicherungmeldung. Hier unterscheiden wir zwischen Punkt 1 (neues Mitglied) & Punkt 2 (bestehendes Mitglied):

Punkt 1 = einem neuen Mitglied, welches mit Abschluss der Versicherungsmeldung auch dem Verein bzw.
der Sektion automatisch hinzugefügt wird. Die bestehenden Sektionen im Verein können per Knopfdruck (siehe grüner Pfeil – Bild 3) ausgewählt werden. Die Geburtsgemeinde muss in der Suchoption (siehe roter Pfeil – Bild 3) ausgewählt werden – somit füllt sich das Pflichtfeld Geburtsort automatisch.

| <mark>eu  </mark> 🖋 Prüfen   🔂   į | ∃   <b>Q</b> , <b>▼</b> |            |                      |               |
|------------------------------------|-------------------------|------------|----------------------|---------------|
| Versicheru                         | Ingsmeldung             | ina        |                      |               |
|                                    |                         |            |                      |               |
| Versicheru                         | Ingsmeldung             | Л          |                      |               |
| Sektion :*                         | k.A.                    | · · ·      | Mitglied importieren | StrNr berechn |
| Vorname:*                          |                         | 101112-001 |                      |               |
| Nachname:*                         |                         |            |                      |               |
| Geschlecht:                        | Männlich                |            |                      |               |
| Geburtsdatum:*                     |                         |            |                      |               |
|                                    | Brupack                 |            |                      | 4             |
| Geburtsgemeinde:                   | Didifeck                |            |                      |               |

#### Bild 3: Durchführung Versicherungsmeldung

**Punkt 2** = einem bereits bestehenden Mitglied, welches durch den Klick auf "Mitglied importieren" eingefügt werden kann – hier muss dann nur noch die Geburtsgemeinde eingegeben werden. Die Felder "Gültigkeit ab", "Fälligkeit" & "Versicherungsbetrag" füllen sich dann automatisch.

| * Neu 🖌 🖌 Prüfen                  | je -                                            |                |     |                      |
|-----------------------------------|-------------------------------------------------|----------------|-----|----------------------|
| Versicheru<br>Kontakte / Versiche | <b>Ingsmeldung</b><br>erungsmeldungen / Versich | nerungsmeldung |     |                      |
| Versicheru                        | ungsmeldung                                     |                |     | 2                    |
| Sektion :*                        | k.A.                                            |                | Ø 🍠 | Mitglied importieren |
| Vorname:*                         |                                                 |                |     |                      |
| Nachname:*                        |                                                 |                |     |                      |
| Geschlecht:                       | Männlich                                        |                |     |                      |
| Geburtsdatum:*                    |                                                 |                |     |                      |

#### Bild 4: Durchführung Versicherungsmeldung

Nach Aktivierung der Privacy Erklärung kann die Versicherungsmeldung abgespeichert werden. Einmal abgespeichert, kann diese nicht mehr bearbeitet werden.

Wenn sich eine Person mehreren Sektionen im Verein anschließt, kann diese nur einmal für die Unfallversicherung gemeldet werden, damit der Beitrag nicht doppelt oder dreifach anfällt – diesen Ablauf kontrolliert das System direkt mit der Steuernummer. Ist eine Person bei unterschiedlichen Vereinen gemeldet, so muss bzw. kann diese für den jeweilgen Verein eine Unfallversicherung abschließen – Achtung: die Versicherungsmeldung bezieht sich in diesem Fall nur auf den Verein, wo diese effektiv getätigt wurde.

# Schritt 4:

Um sich einen Überblick zu verschaffen, welche Personen nun versichert wurden, haben wir für Sie einen Report erstellt.

Mit einem Klick auf die Kategorie "Versicherungsmeldungen" erscheinen alle versicherten Personen aller Sektionen im Verein.

|   | × | Kontakte               |     | Versicherungsmeldungen<br>Kontakte / Gemeldete Spieler / Versicherungsmeldungen |   |               |              |           |              |  |  |  |
|---|---|------------------------|-----|---------------------------------------------------------------------------------|---|---------------|--------------|-----------|--------------|--|--|--|
|   |   | Sektionen              | ♦ ٩ |                                                                                 |   | Sektion 🕈     | Nachname 🔺 🕈 | Vorname 🕈 | Geschlecht 🤊 |  |  |  |
|   |   | 8 Funktionaere         |     |                                                                                 |   | Eishockey     | Breitner     | Paul      | Männlich     |  |  |  |
|   | • | Vereinsmitglieder      |     |                                                                                 |   | Bogenschießen | Hinterseher  | Hansi     | Männlich     |  |  |  |
|   | r |                        |     |                                                                                 | - |               |              |           |              |  |  |  |
|   |   | Notizen                |     |                                                                                 |   | Langlauf      | Krumm        | Sabine    | Weiblich     |  |  |  |
|   |   | 🕵 Qualifikationen      |     |                                                                                 | 2 | Eishockey     | Maier        | Peter     | Männlich     |  |  |  |
| ŀ | 0 | Spiele                 |     |                                                                                 | 2 | Bogenschießen | Mustermann   | Erika     | Männlich     |  |  |  |
| Ŧ |   | Meldungen              |     |                                                                                 |   | Langlauf      | Mustermann   | Erika     | Männlich     |  |  |  |
|   | [ | Versicherungsmeldungen |     |                                                                                 | - |               |              |           |              |  |  |  |
| F | 6 | Finstellungen          |     |                                                                                 | 2 | Eishockey     | Reiter       | Frank     | Männlich     |  |  |  |

#### Bild 5: Report für den Verein

### Schritt 5:

Durch Bearbeitung des Filters (siehe Foto unten in Quadrat rot) können die einzelnen Sektionen herausgefiltert werden und anhand des Reports hat der Verein eine genaue Übersicht aller versicherten Spieler aller Sektionen.

Haben Sie die Sektion gefiltert, können alle Spieler - anhand der Funktion "alle Datensätze" (siehe Bild 6 unten in gelb) - per Knopfdruck auf einmal ausgewählt werden, sodass nicht jede Person für den Bericht manuell ausgewählt werden muss.

| * | * Neu 🛛 🕜 🕄 💾 🖪 🔻 🍸 Show Current Filter 🛛 🔤 Excel Report 🔂 🔻 🖺 |  |  |               |              |           |              |  |  |  |  |  |  |
|---|----------------------------------------------------------------|--|--|---------------|--------------|-----------|--------------|--|--|--|--|--|--|
|   | Versicherungsmeldungen<br>Kontakte / Versicherungsmeldungen    |  |  |               |              |           |              |  |  |  |  |  |  |
|   | \$ 9                                                           |  |  | Sektion 🖣     | Nachname 🔺 🕈 | Vorname 🕈 | Geschlecht 🕈 |  |  |  |  |  |  |
|   |                                                                |  |  | Bogenschießen | Hinterseher  | Hansi     | Männlich     |  |  |  |  |  |  |
|   |                                                                |  |  | Bogenschießen | Mustermann   | Erika     | Männlich     |  |  |  |  |  |  |
|   |                                                                |  |  | Bogenschießen | Richter      | Peter     | Männlich     |  |  |  |  |  |  |
|   |                                                                |  |  | Bogenschießen | Singer       | Heino     | Männlich     |  |  |  |  |  |  |
|   |                                                                |  |  | Bogenschießen | Zöschg       | Hannes    | Männlich     |  |  |  |  |  |  |

#### Bild 6: Erstellung Report für den Verein

### Schritt 6:

Sind nun alle Personen mit "Häkchen" versehen, kann anhand der Funktion (siehe Bild 7 in gelb – "Versicherungsmeldungen offen") der Report geöffnet werden, welchen Sie unten auf Bild 8 sehen können.

Die Personen bzw. Spieler, welche man im Report "Versicherungsmeldungen offen" findet, sind alle regulär gemeldet, versichert & gültig.

| Ŧ |   | Verein                   | *] | Neu | Δ.           | •   🛛        | G 🗗 🖪                                                             | <ul> <li>The Show Curre</li> </ul> | nt Filter 🛛 🔤 E | xcel Report 🛛 👿 | i 🔹 🛄 👻   |  |  |
|---|---|--------------------------|----|-----|--------------|--------------|-------------------------------------------------------------------|------------------------------------|-----------------|-----------------|-----------|--|--|
|   | F | 船 Kontakte               |    | - \ | lor          | cic          | cherungsmeldungen<br>/ Gemeldete Spieler / Versicherungsmeldungen |                                    |                 |                 |           |  |  |
|   |   | 😵 Gruppen                | 6  |     | (onta        | SIC<br>kte / |                                                                   |                                    |                 |                 |           |  |  |
|   |   | 艜 Vereine                |    |     |              |              |                                                                   |                                    | -               |                 |           |  |  |
|   |   | Sektionen                | 4  | 9   |              |              | Sektion 🕈                                                         | Nachname 🔺 🕈                       | Vorname 📍       | Geschlecht 📍    | StrNr     |  |  |
|   |   | 🕈 Funktionaere           |    |     | $\checkmark$ |              | Bogenschießen                                                     | Hinterseher                        | Hansi           | Männlich        | HNTHNS004 |  |  |
|   | ŀ | 🖳 Vereinsmitglieder      |    |     |              |              |                                                                   |                                    |                 |                 |           |  |  |
|   | F | Sektionsmitgliedschaften |    |     | $\checkmark$ | 2            | Bogenschießen                                                     | Mustermann                         | Erika           | Männlich        | MSTRKE88E |  |  |
|   | F | IIII Tessere             |    |     | $\checkmark$ |              | Bogenschießen                                                     | Richter                            | Peter           | Männlich        | RCHPTR83E |  |  |
|   |   | Notizen                  |    | _   |              | _            |                                                                   |                                    |                 |                 |           |  |  |
|   |   | 🌇 Qualifikationen        |    |     | $\checkmark$ | 2            | Bogenschießen                                                     | Singer                             | Heino           | Männlich        | SNGHNE040 |  |  |
| ŀ | 0 | Spiele                   |    |     | $\checkmark$ |              | Bogenschießen                                                     | Zöschg                             | Hannes          | Männlich        | ZSCHNS98  |  |  |
| - | 1 | Moldungon                |    | _   |              |              |                                                                   |                                    |                 |                 |           |  |  |

Bild 7: Erstellung Report für den Verein für eingereichte Versicherungsmeldungen

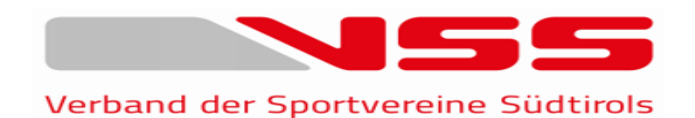

Verband der Sportvereine Südtirols (VSS) Brennerstrasse 9, 39100 Bozen Tel.: 0471 974378 Fax: 0471 979373 E-mail: info@vss.bz.it

FAKULTATIVE UNFALLVERSICHERUNG für Sportler, Funktionäre, Betreuer und Trainer der Sportvereine Südtirols (VSS)

#### Unfallversicherungspolizze Nr. 115/25/116486 Raiffeisen Versicherungsdienst/Assimoco

| VSS Test Verein     |                    |                  |         |                             |            |                         |            |           |         |  |  |
|---------------------|--------------------|------------------|---------|-----------------------------|------------|-------------------------|------------|-----------|---------|--|--|
| Adresse:            |                    | Brennerstr. 9    |         |                             |            |                         |            |           |         |  |  |
| PLZ: 39100          |                    |                  |         |                             |            | Ortschaft:              | Bozen      |           |         |  |  |
| Tel.Nr.: 0471974378 |                    |                  |         | E-Mail:                     |            | info@vss.bzit           |            |           |         |  |  |
| Sektion/Sportar     | t:                 | Eishockey / Eish | nockey  |                             |            |                         |            |           |         |  |  |
| Vorname Nac         |                    | chname           | Geburt  | sdatum Versicherungsmeldung |            | Fälligkeit Versicherung |            | Prämie    |         |  |  |
| Paul Breit          |                    | eitner           | 12.06.1 | 945 27.01.2021              |            | 01.2021                 | 31.07.2021 |           | 50,00€  |  |  |
| Stefan              | Lei                | tner             | 29.07.1 | 962                         | 16.04.2021 |                         | 31.07.2021 |           | 50,00€  |  |  |
| Peter               | Ma                 | lier             | 12.04.1 | 992 25.03.2021              |            | 03.2021                 | 31.07.2021 |           | 50,00€  |  |  |
| Frank               | Re                 | iter             | 12.08.1 | 1966 27.                    |            | 01.2021 31.07.20        |            | 021       | 50,00€  |  |  |
| Variante            | Prär               | nie pro Person   | ]       | ŀ                           | Anzal      | hl Versicherte          | ]          | Prämie Ge | samt    |  |  |
| Variante A          |                    | 25,00 €          | ×       |                             | 4          |                         | ×          |           | 200,00€ |  |  |
| Variante b          | Variante b 50,00 € |                  |         |                             |            |                         |            |           | 0,00€   |  |  |

200,00 €

**Bild 8: Report für Verein** 

# Schritt 7:

Die Zahlung erfolgt zwei- oder dreimal jährlich mit der Aufforderung direkt vom Raiffeisen Versicherungsdienst und <u>muss somit nicht mit jeder Meldung getätigt werden</u> – hat der Verein die Zahlung getätigt, so scheinen die bezahlten Personen in einem zweiten Report auf und fallen beim Report der "Versicherungsmeldungen offen" wieder weg. Diesen Report der bezahlten Personen findet man hier (Bild 9 in gelb – "Versicherungsmeldung bezahlt"):

| Ŧ |   | Verein                     | *                                                                               | Neu | 4            | • 3 | 6 2 6         | <ul> <li>Y Show Curre</li> </ul> | ent Filter 🔤 E | Excel Report 🛛 🝺 | s - 🛄 -   |  |  |  |
|---|---|----------------------------|---------------------------------------------------------------------------------|-----|--------------|-----|---------------|----------------------------------|----------------|------------------|-----------|--|--|--|
|   | F | 🔒 Kontakte                 | Versicherungsmeldungen<br>Kontakte / Gemeldete Spieler / Versicherungsmeldungen |     |              |     |               |                                  |                |                  |           |  |  |  |
|   |   | 😵 Gruppen                  |                                                                                 |     |              |     |               |                                  |                |                  |           |  |  |  |
|   |   | 👬 Vereine                  |                                                                                 |     |              |     |               |                                  | _              |                  |           |  |  |  |
|   |   | C Sektionen                |                                                                                 | • ٩ |              |     | Sektion 🕈     | Nachname 🔺 🕈                     | Vorname 📍      | Geschlecht 🕈     | StrNr     |  |  |  |
|   |   | 🕈 Funktionaere             |                                                                                 |     | $\checkmark$ |     | Bogenschießen | Hinterseher                      | Hansi          | Männlich         | HNTHNS004 |  |  |  |
|   | F | 🚛 Vereinsmitglieder        |                                                                                 |     | _            | _   |               |                                  |                |                  |           |  |  |  |
|   | F | 💵 Sektionsmitgliedschaften |                                                                                 |     | $\checkmark$ | 2   | Bogenschießen | Mustermann                       | Erika          | Männlich         | MSTRKE88E |  |  |  |
|   | F | IIII Tessere               |                                                                                 |     | $\checkmark$ |     | Bogenschießen | Richter                          | Peter          | Männlich         | RCHPTR83E |  |  |  |
|   |   | 🕒 Notizen                  |                                                                                 |     |              |     |               |                                  |                |                  |           |  |  |  |
|   |   | 🌇 Qualifikationen          |                                                                                 |     | $\checkmark$ | 2   | Bogenschießen | Singer                           | Heino          | Männlich         | SNGHNE04  |  |  |  |
| ŀ | 0 | Spiele                     |                                                                                 |     | $\checkmark$ |     | Bogenschießen | Zöschg                           | Hannes         | Männlich         | ZSCHNS98  |  |  |  |
| - | 1 | Moldungon                  |                                                                                 |     |              | _   |               | -                                |                |                  |           |  |  |  |

Bild 9: Erstellung Report für den Verein für bezahlte Personen

Für weitere Informationen stehen Ihnen die Mitarbeiter der VSS-Geschäftsstelle gerne zur Verfügung!